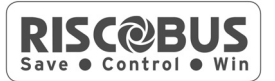

# Modulo a Singola Zona BUS (RP128BZ01)

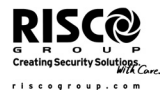

Il modulo a singola zona consente di connettere qualsiasi rivelatore al BUS RISCO. Sfruttando la connessione BUS si può facilitare l'installazione collegando qualunque rilevatore tradizionale a qualsiasi punto della linea BUS. Può essere inoltre selezionata per ogni rivelatore una delle terminazioni supportate dalla centrale: NO, NC, EOL, DEOL, TEOL (quest'ultima solo su sistemi ProSYS).

#### NOTA IMPORTANTE:

Per il sistema ProSYS questo manuale è da considerarsi valido dalla versione 7.43 in poi.

Le seguenti istruzioni illustrano come collegare l'espansione BZ1 alla centrale ProSYS.

#### NOTA:

1. Possono essere installati fino a 32 moduli a Singola Zona sul BUS principale delle centrali ProSYS/LighSYS.

2. Possono essere installati fino a 128 moduli a Singola Zona su ProSYS utilizzando le Espansioni Zone BUS.

Le seguenti istruzioni mostrano come collegare un rivelatore al BUS ProSYS usando l'espansione BZ1.

# Installazione

- 1. Impostare l'ID dell'espansione (1-32) utilizzando il banco di microinterruttori 1-5.
  - SW1 (1 5): Definiscono l'ID dell'espansione a singola zona BZ1.

| SW1 - 6: Non utilizzat | ю. |
|------------------------|----|
|------------------------|----|

| ID | DIP-1 | DIP - 2 | DIP - 3 | DIP – 4 | DIP - 5 |
|----|-------|---------|---------|---------|---------|
| 1  | Off   | Off     | Off     | Off     | Off     |
| 2  | On    | Off     | Off     | Off     | Off     |
| 3  | Off   | On      | Off     | Off     | Off     |
| 4  | On    | On      | Off     | Off     | Off     |
| 5  | Off   | Off     | On      | Off     | Off     |
| 6  | On    | Off     | On      | Off     | Off     |
| 7  | Off   | On      | On      | Off     | Off     |
| 8  | On    | On      | On      | Off     | Off     |
| 9  | Off   | Off     | Off     | On      | Off     |
| 10 | On    | Off     | Off     | On      | Off     |
| 11 | Off   | On      | Off     | On      | Off     |
| 12 | On    | On      | Off     | On      | Off     |
| 13 | Off   | Off     | On      | On      | Off     |
| 14 | On    | Off     | On      | On      | Off     |
| 15 | Off   | On      | On      | On      | Off     |
| 16 | On    | On      | On      | On      | Off     |

| ID | DIP - 1 | DIP - 2 | DIP - 3 | DIP - 4 | DIP - 5 |
|----|---------|---------|---------|---------|---------|
| 17 | Off     | Off     | Off     | Off     | On      |
| 18 | On      | Off     | Off     | Off     | On      |
| 19 | Off     | On      | Off     | Off     | On      |
| 20 | On      | On      | Off     | Off     | On      |
| 21 | Off     | Off     | On      | Off     | On      |
| 22 | On      | Off     | On      | Off     | On      |
| 23 | Off     | On      | On      | Off     | On      |
| 24 | On      | On      | On      | Off     | On      |
| 25 | Off     | Off     | Off     | On      | On      |
| 26 | On      | Off     | Off     | On      | On      |
| 27 | Off     | On      | Off     | On      | On      |
| 28 | On      | On      | Off     | On      | On      |
| 29 | Off     | Off     | On      | On      | On      |
| 30 | On      | Off     | On      | On      | On      |
| 31 | Off     | On      | On      | On      | On      |
| 22 | On      | On      | On      | On      | On      |

2. Cablare i fili Rosso (AUX RED), Nero (COM BLK), Giallo (BUS YEL) e Verde (BUS GRN) al BUS della centrale ProSYS.

#### NOTA:

Per ottenere la massima stabilità è raccomandabile non superare i 300 metri di distanza dall'espansione BZ1 alla centrale ProSYS o all'espansione zone BUS.

# > Cablare la BZ1 al BUS principale

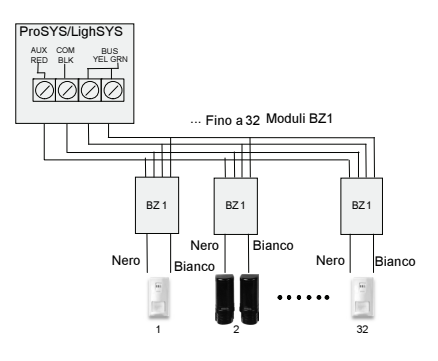

> Cablare il modulo BZ1 all'espansione Zone BUS

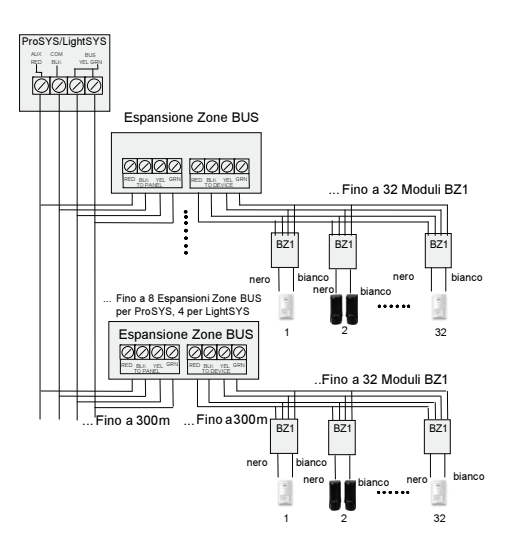

#### NOTA:

Quando si collega il modulo BZ1 all' **Espansione Zone BUS** cablare il modulo BZ1 ai morsetti dell'espansione BUS identificati come **TO DEVICE**.

3. Cablare i fili Nero e Bianco del modulo BZ1 ai morsetti del rivelatore secondo la terminazione desiderata.

## NOTA:

I fili Nero e Bianco sono l'equivalente degli ingressi di zona sul sistema ProSYS/LightSYS.

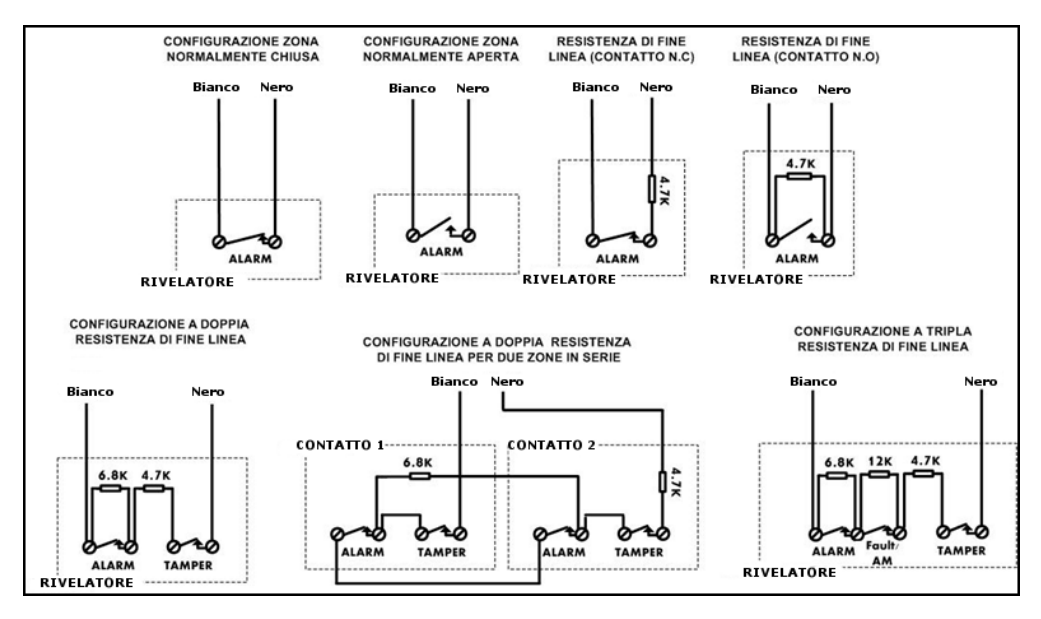

# Programmazione

Il modulo a singola zona deve essere configurata nel sistema come BZ1.

# Programmare il modulo BZ1 cablato al BUS principale

#### Passo 1: Aggiungere l'espansione BZ1 all'unità principale

# TASTI RAPIDI = ProSYS[7][1][9][5]; LightSYS [7][1][2][09]

- 1. Dal menù installatore premere i tasti sopra indicati per accedere alla categoria zone BUS.
- 2. Utilizzando i tasti kelezionare l'ID impostato sulla scheda di espansione BZ1 utilizzando i microinterruttori (01-32)

#### NOTA:

La riga inferiore del display mostra "(0:00) TIPO : NO". Nel campo 0:00, il numero 0 rappresenta che il modulo BZ1 è collegata all'unità principale e non è assegnata ad un espansione zone BUS; il numero 00 rappresenta l'ID del modulo BZ1 (massimo 32) come settato tramite microinterruttori.

- 3. Utilizzando i tasti (2)/(2) spostarsi sul campo TIPO. Utilizzare il tasto () per selezionare la voce BZ1.
- 4. Ripetere i passi 2 e 3 per le eventuali ulteriori moduli BZ1.

# NOTA SOLO PER SISTEMI PROSYS:

Se necessario possono essere aggiunte espansioni zone BUS virtuali al sistema per assegnare ad esse le espansioni a singola zona. In questa maniera è possibile collegare fino a 32 moduli BZ1 sull'unità principale senza aggiungere espansioni zone BUS fisiche. Per aggiungere un'espansione zone BUS virtuale selezionare il TIPO VBZ08 o VBZ16 quando si aggiunge manualmente un'espansione zone (tasti rapidi [7][1][2]).

# Passo 2: Assegnare il modulo BZ1 ad una zona e programmare i suoi parametri

Per il sistema ProSYS il modulo BZ1 deve essere configurato come Ing. Zona BUS.

- 1. Dal menù installatore premere [2] per entrare nel menù zone.
- 2. Utilizzare i tasti  $\widehat{\mathcal{T}}$  selezionare [UNA PER UNA]e premere  $(\#/\mathbf{b})$ .
- 3. Utilizzare i tasti numerici, selezionare la zona desiderata e premere  $(\#/\hat{\mathbf{b}})$ .

#### NOTA:

Può essere selezionato qualsiasi numero di zona purchè non faccia riferimento ad un zona radio.

- Premere (#/6) per accedere alla categoria Partizioni .
- 5. Definire le Partizioni, i Gruppi, la tipologia di zona e la risposta zona.
- Nella categoria Terminazione selezionare una delle seguenti opzioni: Ingresso zona BUS N/C, Ingresso Zona BUS EOL, Ingresso zona BUS DEOL, Ingresso zona BUS N/O, Ingresso zona BUS TEOL. Confermare premendo #/6.

#### NOTA PER SISTEMI LIGHTSYS:

Le terminazioni di zona disponibili saranno N/C, EOL, Doppia EOL e N/O.

7. Selezionare l'ID del modulo BZ1 che si desidera associare a questa zona. Il campo TIPO si compilerà automaticamente una volta selezionato l'ID.

#### NOTA PER SISTEMI PROSYS:

Se per errore si seleziona la terminazione Zona BUS il display mostrerà il seguente messaggio:

Selez. ING. ZBUS

Invece di Z.BUS

Il messaggio indica l'errore e richiede la selezione della corretta terminazione di zona.

- 8. Definire la risposta loop della zona e premere (#/6).
- 9. Assegnare una etichetta e confermare con (#/b).
- 10. Ripetere i passi 3-10 per tutte le espansioni BZ1 che si desidera associare ad una zona.

## NOTA PER SISTEMI LIGHTSYS:

Per il sistema LightSYS la programmazione risulta identica, ma l'indirizzo ID assegnato alla BZ1 andrà a definire automaticamente la zona alla quale essa sarà associata. Esempio: un modulo BZ1 con indirizzo ID 1 sarà automaticamente assegnata alla zona numero 1 della centrale.

# Programmare un modulo BZ1 cablato ad un'espansione zone BUS

#### Passo 1: Aggiungere un'espansione zone BUS

# TASTI RAPIDI = ProSYS[7][1][2]; LightSYS[7][1][2][13]

- 1. Dal menù installatore premere i tasti sopra indicati per entrare nel menù di aggiunta espansioni zone.
- 2. Utilizzando i tasti numerici selezionare un'ID per l'espansione zone BUS.
- 3. Utilizzando i tasti (2)/(2) spostarsi su TIPO. Selezionare una delle espansioni disponibili (BZE08, BZE16, BZE24 o BZE32) secondo quanto impostato utilizzando il banco di microinterruttori a bordo dell'espansione zone BUS. Confermare con (#/6).

#### NOTE PER SISTEMI LIGHTSYS:

1- Per la centrale LightSYS è disponibile solamente la selezione della espansione BZE32.

2- Non sarà richiesta l'associazione specificata al punto 4 in quanto l'ID dell'espansione BZ1 definisce il numero di zona del sistema alla quale sarà associato il rivelatore.

4. La centrale a questo punto chiederà quali rilevatori BUS associare alle zone dell'espansione, utilizzando il tasto , selezionare TIPO BZ1 per tutte i moduli a singola zona collegate a questa espansione.

#### NOTA:

Il display mostra "(x:yy) TIPO: NO". La x rappresenta l'ID dell'espansione zone BUS e yy rappresenta l'ID della BZ1 collegata a questa espansione zone, come settato da microinterruttori.

5. Premere (#/6) per spostarsi alla prossima espansione BZ1.

# Passo 2: Assegnare il modulo BZ1 ad una zona e programmarne i parametri

- 1. Dal menù installatore premere [2] per entrare nel menù zone.
- 2. Utilizzare i tasti (2) selezionare [UNA PER UNA]e premere  $(\#/\mathfrak{g})$ .
- 3. Utilizzando i tasti numerici, selezionare il numero di zona al quale corrisponde il campo x:yy definito precedentemente per i moduli BZ1. La x rappresenta l'ID dell'espansione zone BUS e yy rappresenta l'ID della BZ1 collegata a questa espansione zone, come settato da microinterruttori.
- 4. Premere (#/6) per accedere alla categoria Partizioni.
- 5. Definire le Partizioni, i Gruppi, la tipologia di zona e la risposta zona.
- Nella categoria Terminazione selezionare una delle seguenti opzioni: Ingresso zona BUS N/C, Ingresso Zona BUS EOL, Ingresso zona BUS DEOL, Ingresso zona BUS N/O, Ingresso zona BUS TEOL. Confermare premendo #/6.

# NOTA PER SISTEMI LIGHTSYS:

Le terminazioni di zona disponibili saranno N/C, EOL, Doppia EOL e N/O.

7. Selezionare l'ID del modulo BZ1. Il campo TIPO verrà automaticamente compilato quanto viene selezionata l'ID.

# NOTA:

Se per errore si seleziona la terminazione Zona BUS il display mostrerà il seguente messaggio:

Selez. ING. ZBUS

Invece di Z.BUS

Per segnalare l'errore e indicare la corretta terminazione di zona.

- 8. Definire la risposta loop della zona e premere  $(\#/\hat{\mathbf{b}})$ .
- 9. Assegnare una etichetta e confermare con (#/6).
- 10. Ripetere i passi 3-10 per tutti i moduli BZ1 che si desidera associare ad una zona.

# **Specifiche Tecniche**

| Alimentazione            | 13.8V |
|--------------------------|-------|
| Assorbimento di corrente | 20mA  |

# Garanzia limitata RISCO Group

RISCO Group e le sue consociate e partecipate ("venditore) garantisce che I propri prodotti sono privi di difetti nei materiali e di lavorazione in caso di utilizzo normale per un periodo di 24 mesi dalla data di produzione. Dato che il Venditore non installa o collega il prodotto e poiché il suddetto prodotto può essere utilizzato insieme a prodotti non realizzati dal Venditore, il Venditore non garantisce le prestazioni del sistema di sicurezza in cui viene utilizzato questo prodotto. Gli obblighi e le responsabilità del Venditore relativamente a questa garanzia sono limitati alla riparazione e sostituzione, a discrezione del Venditore, entro un tempo ragionevole dalla data di consegna, di tutti i prodotti che non rispettano le specifiche.

Il Venditore non fornisce altra garanzia, implicita o esplicita, e non garantisce altresì la commercializzazione o adeguatezza a qualsiasi scopo particolare. In nessun caso il venditore sarà ritenuto responsabile di danni conseguenti o accidentali per la violazione di questa o altra garanzia implicita o esplicita o sulla base di qualsiasi altra responsabilità. Gli obblighi del Venditore non includono per la presente garanzia spese di trasporto o installazione o altre responsabilità per danni diretti o indiretti o consequenziali o per ritardi. Il Venditore non afferma che il proprio prodotto non può essere aggirato o danneggiato, che il prodotto costituisce un impedimento a ferimento di persone o danni alle proprietà dovuti a intrusione, furto, incendio o altro o che il prodotto fornisca in tutti i casi adeguata protezione o avvertimento.

Il venditore non sarà in nessun caso responsabile per eventuali danni diretti o indiretti o per perdite dovute a qualsiasi tipo di manomissione, sia intenzionale che involontaria come copertura, spruzzo o verniciatura di lenti, specchi o di qualsiasi altra parte del rivelatore. L'acquirente accetta che un allarme adeguatamente installato e mantenuto può solo ridurre il rischio di intrusione, furto o incendio senza preavviso, ma non è una garanzia o assicurazione che tali eventi non si verifichino o che non vi saranno per loro conseguenza danni a cose o persone. Conseguentemente il venditore non è responsabile per danni a cose o persone o perdite sulla base dell'affermazione che il prodotto non ha segnalato l'evento. Comunque, se il venditore viene ritenuto responsabile direttamente o indirettamente di perdite o danni nell'ambito della presente garanzia limitata, indipendentemente da causa o origine, tale responsabilità copre al massimo il prezzo di acquisto del prodotto che rappresenta quindi l'unica e sola rivalsa contro il venditore. Nessun dipendente o rappresentante del Venditore è autorizzato a modificare in alcuno modo o ad estendere questa garanzia.

ATTENZIONE: Il prodotto deve essere controllato almeno una volta a settimana.

# **Contattare RISCO Group**

RISCO Group è impegnata sul fronte dell'assistenza alla clientela e al prodotto. Per contattarci visitare il nostro sito (www.riscogroup.it) o utilizzare i seguenti numeri telefonici e fax:

| Regno Unito                        | Brasile                           |
|------------------------------------|-----------------------------------|
| Tel:+44-(0)-161-655-5500           | Tel: +55-11-3661-8767             |
| E-mail: support-uk@riscogroup.com  | E-mail: support-br@riscogroup.com |
| Italia                             | Cina (Shanghai)                   |
| Tel: +39-02-66590054               | Tel: +86-21-52-39-0066            |
| E-mail: support-it@riscogroup.com  | E-mail: support-cn@riscogroup.com |
| Spagna                             | Cina (Shenzhen)                   |
| Tel:+34-91-490-2133                | E mail: support op@riscogroup.com |
| E-mail: support-es@riscogroup.com  |                                   |
| Francia                            | Polonia                           |
| Tel: +33-164-73-28-50              | Tel: +48-22-500-28-40             |
| E-mail: support-fr@riscogroup.com  | E-mail: support-pl@riscogroup.com |
| Belgio (Benelux)                   | Israele                           |
| Tel: +32-2522 7622                 | Tel: +972-3963-7777               |
| E-mail: support-be@riscogroup.com  | E-mail: support@riscogroup.com    |
| USA                                |                                   |
| Tel: +1-631-719-4400               |                                   |
| E-mail: support-usa@riscogroup.com |                                   |

Il prodotto RISCO è stato fornito da:

Tutti i diritti riservati.

Nessuna parte di questo documento può essere riprodotta in alcuna forma senza permesso scritto dell'editore.